# ทารรับผลคะแนน RMUTP English Proficiency Test แบบอิเล็กกรอนิกส์

## 1.ไปที่เว็บไซต์สถาบันกาษา https://lc.offpre.rmutp.ac.th/ 2.ไปที่ สมัครสอบ RMUTP English Proficiency Test

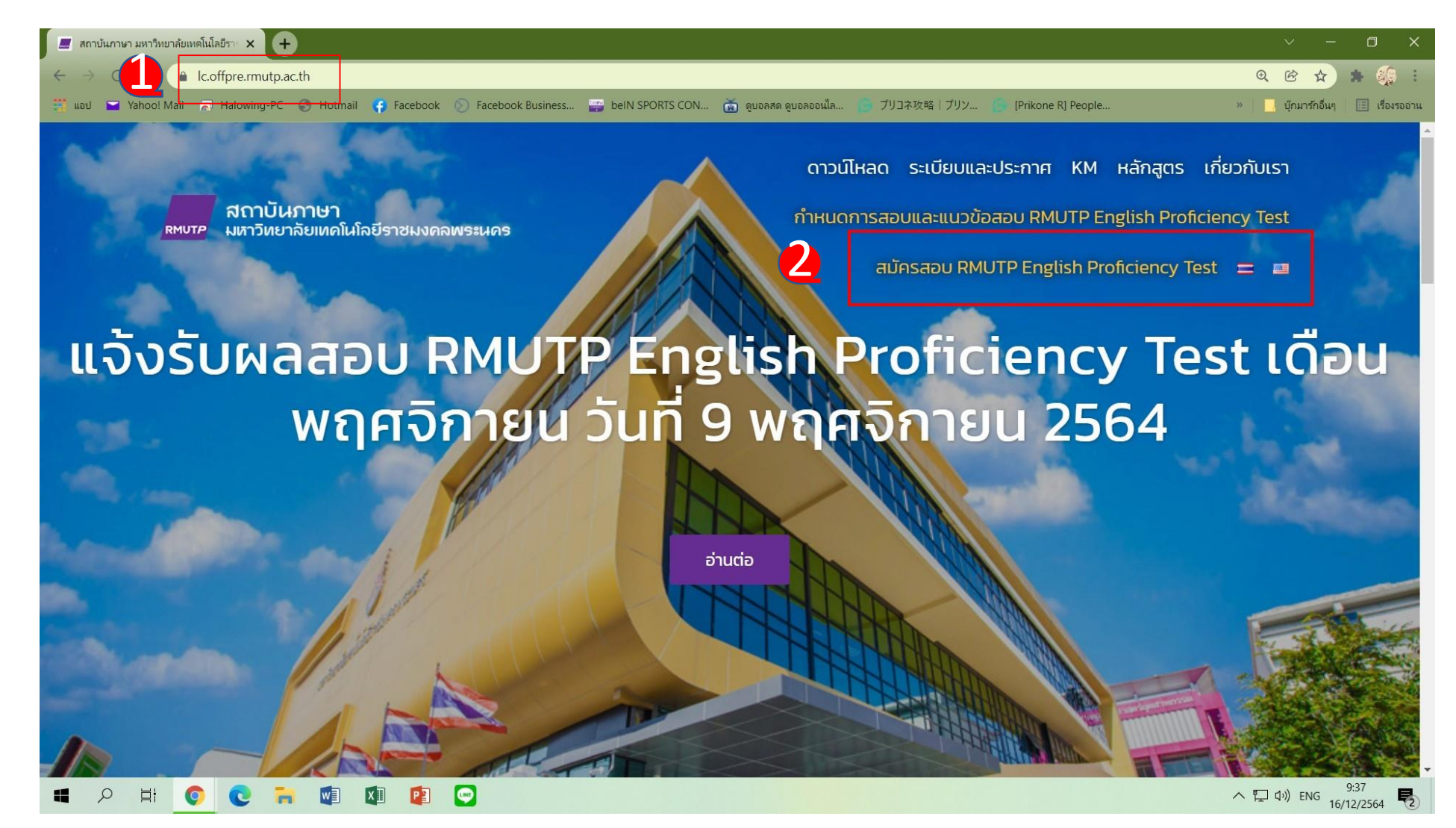

#### 3.กรอกเลบบัตรประชาชนที่ช่องกับหา

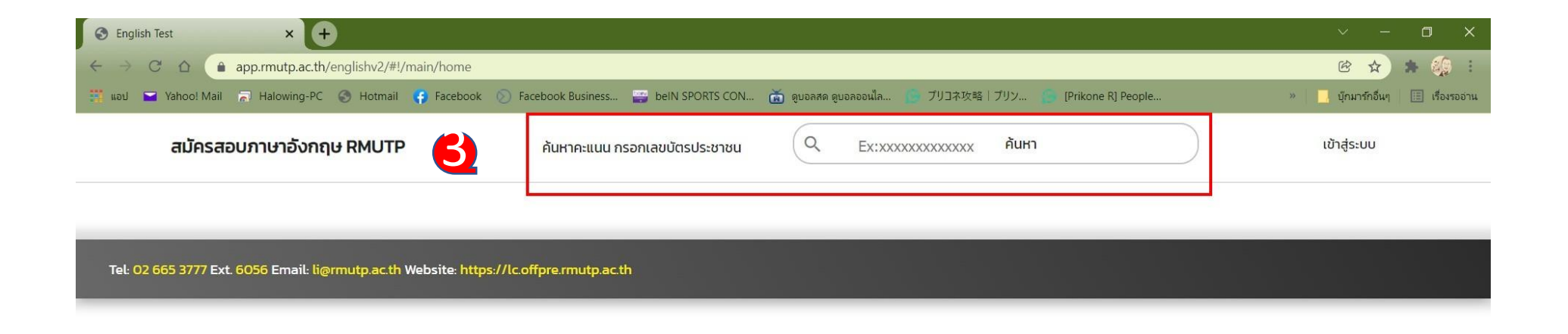

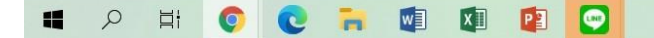

#### 4.ตรวาสอบรอบและวันที่สอบ S.ตรวาสอบคะแนน 6.คลิ๊ก CERTIFICATE เพื่อดูตัวอย่างท่อนสังพิมพ์

| S English Test × +                                                  |                                               |                                       |                          | ~ - O X                                  |
|---------------------------------------------------------------------|-----------------------------------------------|---------------------------------------|--------------------------|------------------------------------------|
| ← → C △ app.rmutp.ac.th/englishv2/#!/main/search/000500000204       |                                               |                                       |                          | 🖻 🕁 🚓 🏭 :                                |
| 🛗 ແລປ 🖬 Yahoo! Mail 👼 Halowing-PC 📀 Hotmail 🌾 Facebo                | ok 💿 Facebook Business 🚔 beIN SPORTS CON      | 📩 ดูบอลสด ดูบอลออนไล 🌘 วีปวネ攻略   วีป: | ン 🌔 [Prikone R] People   | » 📃 บุ๊กมาร์กอื่นๆ 🔳 เรื่องรออ่าน        |
| สมัครสอบภาษาอังกฤษ RMUTP                                            | ค้นหาคะแนน กรอกเลขบัตรประชาชน                 | Q A                                   | ГН                       | เข้าสู่ระบบ                              |
| สอบวันที่ 23 พฤ<br>นุคคลทั่วไปรอบพิเศน                              | าจิกายน 2564<br>,                             |                                       |                          |                                          |
| ชื่อ – นามสกุล<br>สถานะการชำระเงิน                                  | untal<br>Sector(Cont                          |                                       |                          |                                          |
| ชำระเงินเรียบร้อยแ<br><b>คะแนนรวม 85 คะแน</b><br>ListeningPoint = 3 | ກັງ<br>ເບ<br>າດ ຄະແບບ ReadingPoint = 25 ຄະແບບ | WritingPoint = 20 คะแนน               | SpeakingPoint = 10 คะแนน |                                          |
| ( ບັ                                                                | อมูลการสมัคร 📑 พิ                             | มพ์ใบชำระเงิน                         | CERTIFICATE              |                                          |
| Tel: 02 665 3777 Ext. 6056 Email: li@rmutp.ac.th Website: H         | ttps://lc.offpre.rmutp.ac.th                  |                                       |                          | へ 〒 如) ENG 9:43<br>16/12/2564 <b>夏</b> 2 |

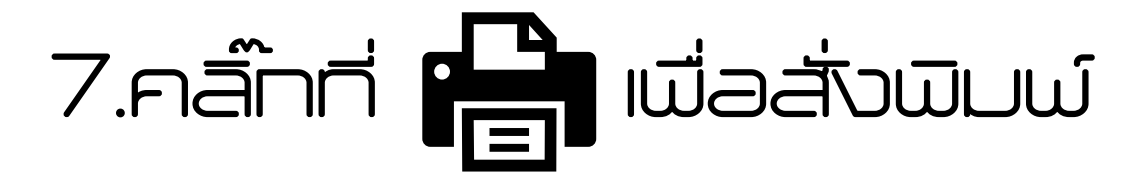

H 💿 💽 🠂 🗐 🖾 😰 💽

0

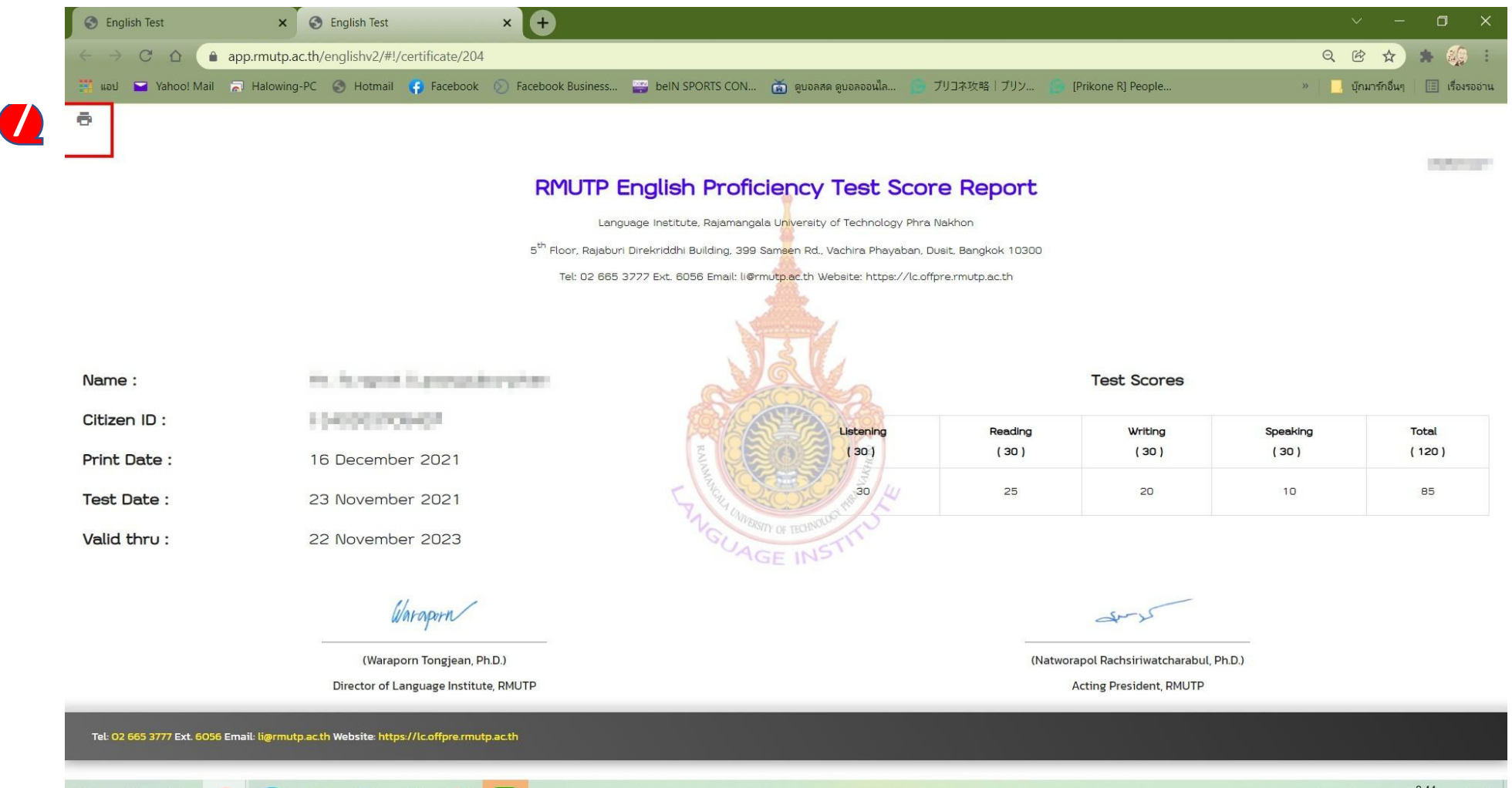

へ 口 小)) ENG 9:44 16/12/2564 見

### 8.คลิ๊กที่นิมษ์เมื่อสั่งนิมษ์

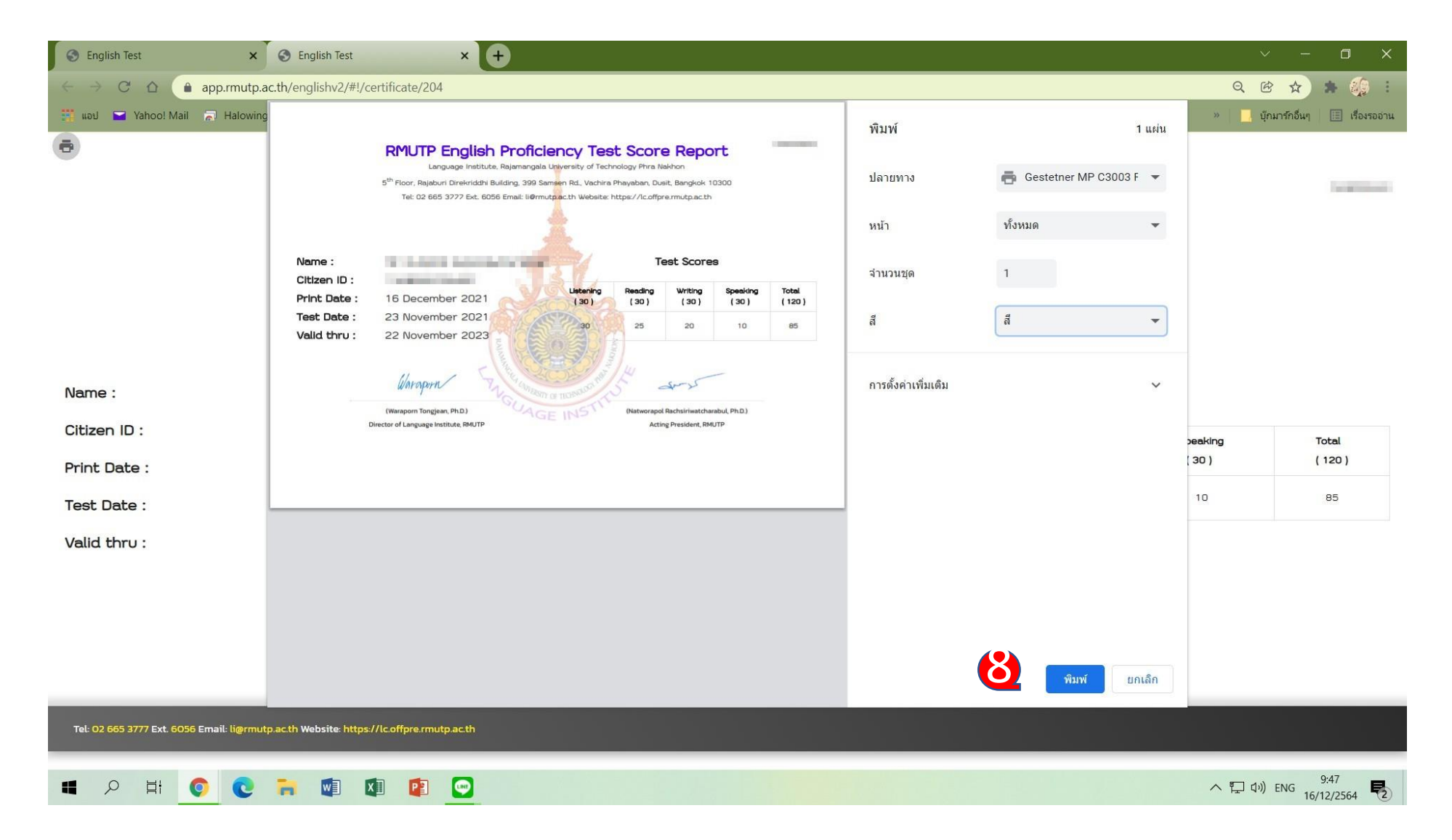